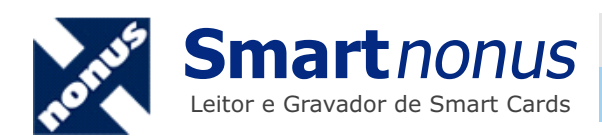

Manual de Instalação Microsoft Windows Vista

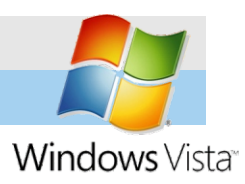

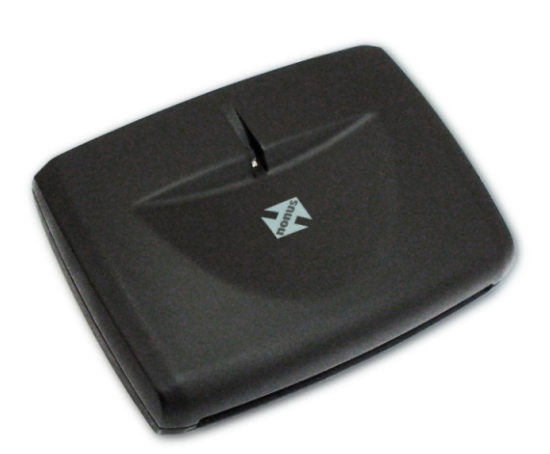

Mantenha a leitora **Smartnonus desconectada** durante a instalação dos drivers para o Microsoft Windows Vista. Você precisará de direitos administrativos para prosseguir com a instalação dos drivers para a leitora **Smartnonus**.

Os drivers mais atuais estão disponíveis para download na página da leitora **Smartnonus** na Internet em www.nonus.com.br/smartnonus. Selecione o arquivo para o Microsoft Windows Vista (setup-vista.exe).

Quando o seu navegador concluir o download, poderá executar diretamente o programa de instalação ou salvar o arquivo numa pasta local, como por exemplo sua pasta "Documentos".

## 1

Execute o arquivo de instalação a partir de uma pasta local ou da página da leitora **Smartnonus**.

Selecione o idioma de instalação, escolha Português (Brasileiro), se estiver disponível, ou Inglês (Estados Unidos).

| Choose Setup Language                                             |           |  |  |  |
|-------------------------------------------------------------------|-----------|--|--|--|
| Select the language for this installation from the choices below. |           |  |  |  |
| Inglês (Estados Unidos) 🔹                                         |           |  |  |  |
|                                                                   | OK Cancel |  |  |  |

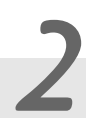

No formulário seguinte, aponte e clique no botão "Next" (Próximo).

| 📸 EzUSB Smart Card Reader Setup For Windows Vista 32 bit - InstallShield Wizard |                                                                                                    |  |  |  |
|---------------------------------------------------------------------------------|----------------------------------------------------------------------------------------------------|--|--|--|
|                                                                                 | Welcome to the InstallShield Wizard for EzUSB<br>Smart Card Reader Setup For Windows Vista<br>32 bit                                             |  |  |  |
|                                                                                 | The InstallShield(R) Wizard will install EzUSB Smart Card Reader<br>Setup For Windows Vista 32 bit on your computer. To continue,<br>click Next. |  |  |  |
| 2                                                                               | WARNING: This program is protected by copyright law and international treaties.                                                                  |  |  |  |
|                                                                                 | < Back Next > Cancel                                                                                                    |  |  |  |

No formulário seguinte, confirme a instalação clicando no botão "Instalar".

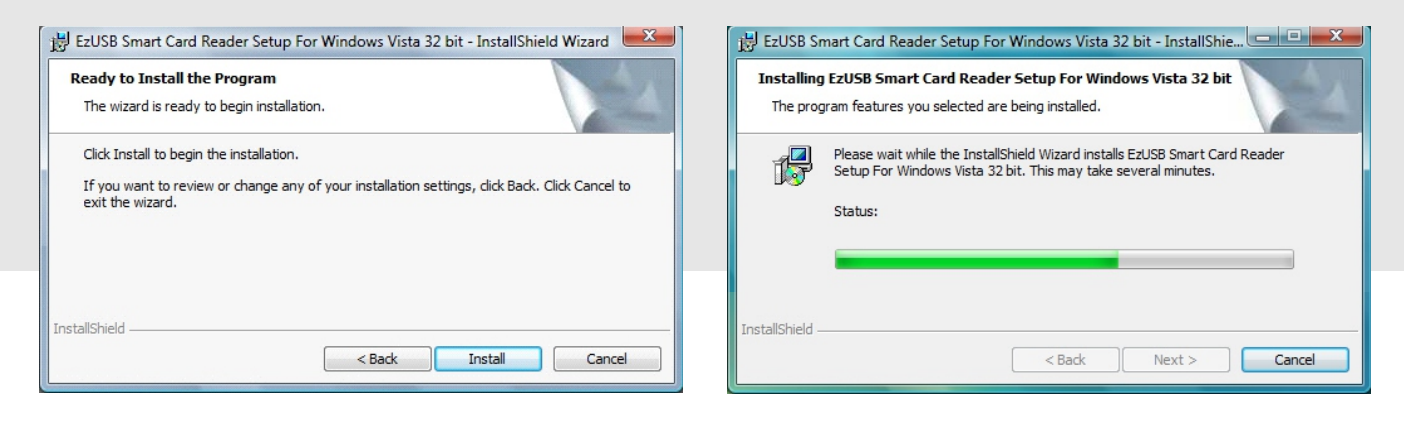

4

O programa de instalação copiará os arquivos do driver da leitora **Smartnonus**.

No final do processo de instalação, você receberá um aviso, neste instante **conecte** a leitora **Smartnonus** numa porta USB livre de seu computador, e clique no botão OK.

| Conecte seu Dispositivo                                                                                       | ×  |  |  |  |
|----------------------------------------------------------------------------------------------------|----|--|--|--|
| Conecte seu dispositivo a este computador a qualquer momento depois que a<br>instalação tiver sido concluída. |    |  |  |  |
|                                                                                                    | ОК |  |  |  |

Quando conectar o leitor na porta USB, os drivers de instalação agora serão encontrados pelo Sistema Operacional.

| Instalação de Software de Driver                          |                 | ×      |  |  |
|-----------------------------------------------------------|-----------------|--------|--|--|
| EZUSB PC/SC Smart Card Reader Instalado                   |                 |        |  |  |
| O software para este dispositivo foi instalado com êxito. |                 |        |  |  |
| EZUSB PC/SC Smart Card Reader                             | Pronto para uso |        |  |  |
|                                                           |                 |        |  |  |
|                                                           |                 |        |  |  |
|                                                           |                 |        |  |  |
|                                                           |                 | Fechar |  |  |

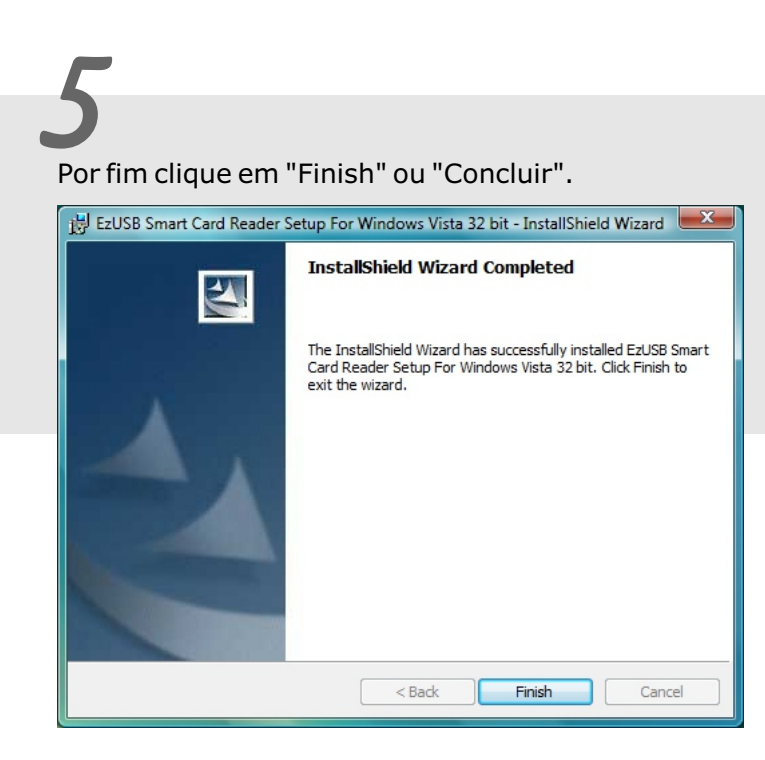

## 5

Poderá ainda fazer uma verificação adicional de instalação bem sucedida.

Aponte e clique no Menu Iniciar, clique em Configurações, e em seguida clique em Painel de Controle.

Localize o ícone Sistema, aponte e clique em Gerenciador de Dispositivos.

Com o Gerenciador de Dispositivos aberto, clique para expandir o grupo Leitoras de Cartões Inteligentes.

Poderá visualizar a leitora **Smartnonus** descrita como EZUSB PC/SC Smart Card Reader.